## How to Access Student Work From Home

## **ClassLink**

- 1. Go to the website GatesChili.org
- 2. Click on the STUDENTS tab.
- 3. Click on the ClassLink button.
- 4. Students must Sign-In using their normal computer login information.

Login: First Initial + Middle Initial + Last Name (example: absmith)

Password: Birthdate MMDDYYYY

-or- Updated Password (Mrs. Baglio's Class: Baglio3#)

5. By logging into ClassLink, students will have access to these websites:

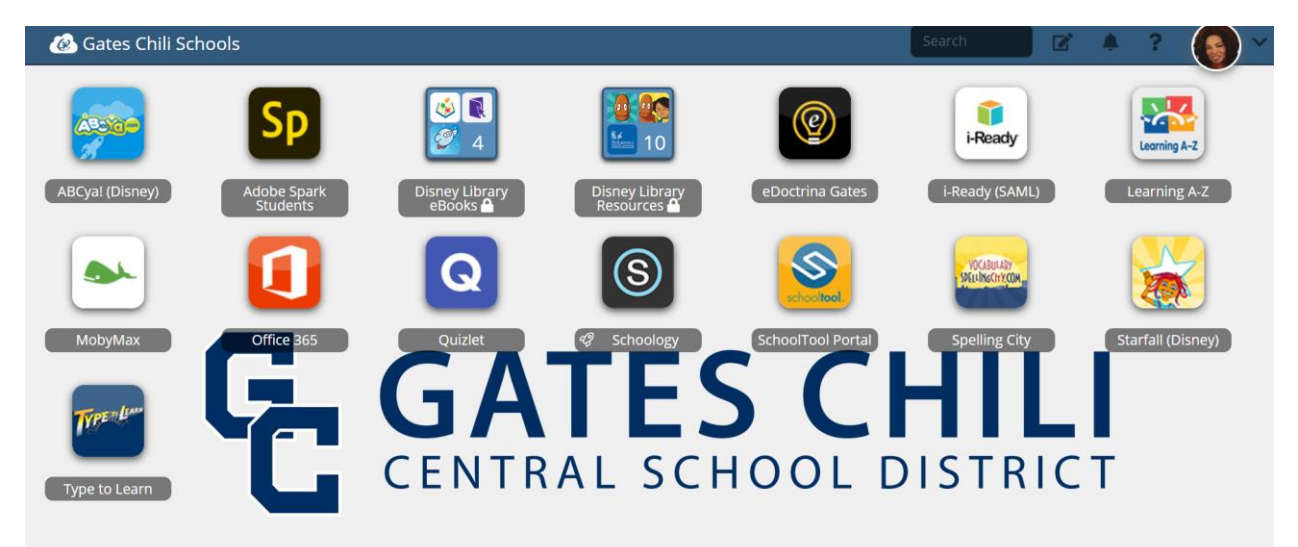

## **How to Access Student Work From Home**

## Class Notebook / OneNote

- 1. In a web browser, go to <u>www.office.com</u>.
- 2. Sign into Office 365 with the student's computer username (including @gateschili.org) and password.
  - o Username: <firstinitial><middleinitial><lastname>@students.gateschili.org
    - Example: jpsmith@students.gateschili.org
- Password: Their current computer password
  Once signed in, click on OneNote .
  Click on Class notebooks.
  Click on Class notebooks
  Class notebooks
  Discover
  - 5. Click on the notebook name the student is using in class.
  - 6. Once the notebook loads, you can set it as a favorite in your web browser for easy access.

| N Or                     | eNote   |        | ×          | 2019- | 2020  | ×           | 🙆 Login |           | × +                    |       |
|--------------------------|---------|--------|------------|-------|-------|-------------|---------|-----------|------------------------|-------|
| $\leftarrow \rightarrow$ | CO      |        |            |       |       |             |         |           |                        |       |
| 👯 Арр                    | os 🙆 🕲  | (S) 💽  | <b>-</b> S | *1¢   | 2 🖻 🖪 | . 🔷 😲 💆     | × 🗎     | Coaches   | DOT Digital Tools Bool | A DEM |
|                          | OneNote |        |            |       |       |             |         | 2019-2020 | 0 - Saved              |       |
| File                     | Home    | Insert | Draw       | View  | Help  | Open in app |         |           |                        |       |